## Komplet dokumentacji i instalek do pobrania z naszego FTP:

https://mobile.framelogic.pl/Tomtom\_nowa\_apka.zip

## do testów mapy należy pobrać dwie instalki:

https://mobile.framelogic.pl/TomtomGoFleet/AuthSdkTestApp-release.apk https://mobile.framelogic.pl/TomtomGoFleet/GoFleet\_v.20.12.2024.apk

Instalujemy obie apki na terminalu, następnie zanim uruchomimy apkę "GoFleet" (nawigacja Tomtom), należy połączyć się z Wifi i uruchomić apkę "AuthSDK Test" i po jej uruchomieniu, na pierwszej zakładce "Connection" kliknąć przycisk "Connect":

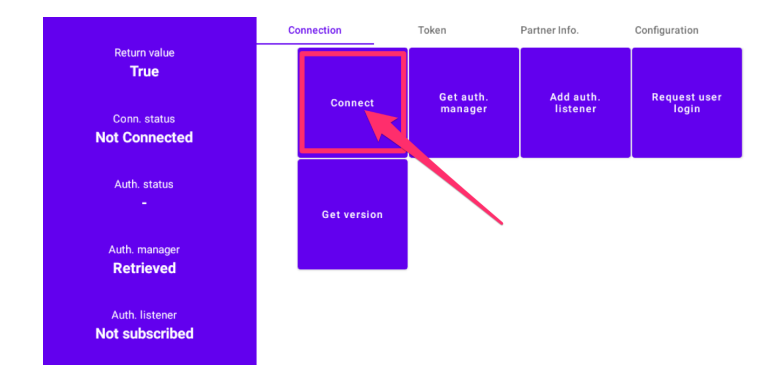

oraz na drugiej zakładce "Token" kliknąć "Send token":

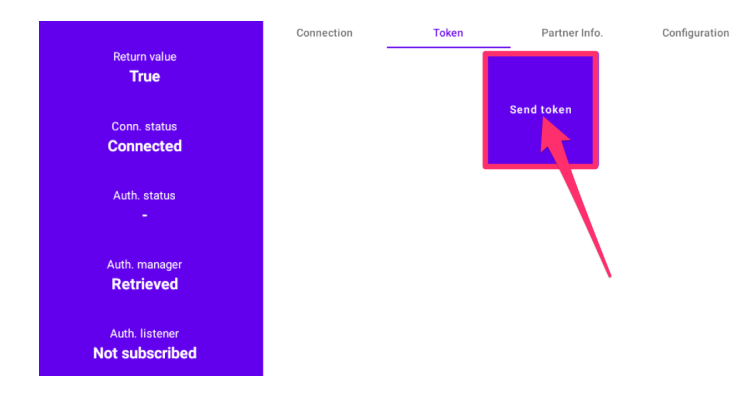

Teraz można uruchamiać nawigację tomtoma, przeklikać pierwsze ekrany i pobrać mapy. Po pobraniu map nawigacja powinna się poprawnie uruchomić.

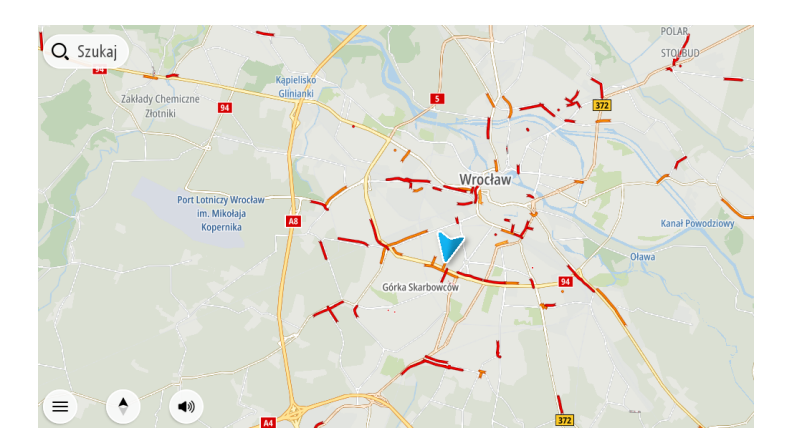